## Einrichtung des Netzwerkexports zu sonoGDT für Mindray-Systeme

Wenn Sie diese Anleitung erhalten, ist Ultraassist auf dem Server installiert und läuft dort unsichtbar im Hintergrund als Dienst. Nehmen Sie am Ultraschallsystem folgende Einstellungen vor:

- Taste Setup (obere Reihe der Tastatur)
- Netzwerk-Voreinstellungen (Menü links)
- Karteireiter Lok./TCP:
  - IP-Adresse:

Ordner ein. Die Einstellungen in Ultraassist müssen damit z.B. wie folgt aussehen:

| MACHINE NAME: | Mindray (z.B.)                                                  |
|---------------|-----------------------------------------------------------------|
| IP-ADRESSE:   | US-Geräte-IP                                                    |
| DIRECTORY:    | C:\sonoGDT\\$TMP\$\studies (Pfad anpassen an den                |
|               | Ordner\\$TMP\$\studies im Installationsverzeichnis von sonoGDT) |

□ Konfigurieren Sie nun das Ultraschalllgerät, drücken Sie dazu F10 (Setup)

NETZWERKVOREINSTELLUNGEN (links im Menü, Maustaste ist in der Nähe des Trackballs)

| Karteireiter LOK. TCP/IP  |                         |
|---------------------------|-------------------------|
| STAT.IP                   | Haken setzen            |
| IP-ADRESSE:               | US-Geräte-IP            |
| SUBNETZMASKE:             | S u b n e t z m a s k e |
| STANDARDGATEWAY:          | Gateway                 |
| DNS-SERVER                | (kann frei bleiben)     |
| ANWENDEN (rechts neben DI | NS-Server)              |

□ Karteireiter ISTORAGE

DIENSTNAME

□ IP-ADRESSE:

sonoGDT Server-IP

VERBIND... anklicken (es sollte eine Meldung über erfolgreichen Verbindungsaufbau erscheinen. Dazu muss iStorage auf dem Server-PC gestartet sein. Wenn keine Verbindung möglich ist, bitte prüfen, ob in der Windows-Firewall eine Ausnahme für das Programm Ultraassist (iStorage) eingetragen ist.

HINZUFÜGEN anklicken

STAND. anklicken

SPEICHern

## Workflow:

Eine Untersuchung starten, dabei in das Patientenfeld PAT.-ID die ID aus der Praxissoftware eingeben.

Nach Abschluß der Untersuchung öffnen Sie über die Taste ISTORAGE die Patientenliste, wählen den Patienten und klicken auf SEND-EXAM an sonoGDT.